# **Offline Order Emails**

#### Overview

When a user shops on your website, they receive an Order Confirmation email once their order is submitted. As their order leaves the warehouse, they are also sent an Order Shipped email to advise that their goods are on the way.

But what about users who *don't* order via your website? There will always be customers who prefer to chat to their Sales Rep and order with them, or those users who need to speak to a Customer Service advisor before placing an order over the phone. Good news - as long as the email address is stored in PRONTO, those customers can receive the same Order Confirmation and Shipped emails as your web users!

Please contact Commerce Vision for advice before configuring this feature in your Stage site. We can help ensure that no emails are sent to real customers during testing.

### Contents

- Overview
- Enable the Functionality
- Update Integrator Settings
- Customising Templates
- Customising based on Order Source

#### Prerequisites

- 1. In order to take advantage of this feature, your website must be running version 3.84.00+, and your Integrator must be running version 4.62.00+.
- 2. It's important to note that only customers marked 'Active' in CSS can receive offline order emails. See Customer Activation for more information.

# Ormerce Vision BPD

# Your Order Is Confirmed

| Item                                              |                                                    | Qty  |       | Price<br>(ex<br>GST) | Unit | Discount | Total<br>(ex<br>GST) |
|---------------------------------------------------|----------------------------------------------------|------|-------|----------------------|------|----------|----------------------|
| 1                                                 | Paper Mate Stick Ballpoint Pen, Medium             |      |       |                      |      |          |                      |
|                                                   | Code: CV225                                        |      | 2     | \$6.99               | DOZE | 5.00%    | \$13.28              |
|                                                   | In Stock                                           |      |       |                      |      |          |                      |
|                                                   | Foolscap Suspension Files, Green, Recycled, 50 Box |      |       |                      |      |          |                      |
|                                                   | Code: CV305                                        |      | 1     | \$29.99              | BOX  | 5.00%    | \$28.49              |
|                                                   | In Stock                                           |      |       |                      |      |          |                      |
|                                                   |                                                    | Subt | otal  | (ex GST              | )    | \$4      | 1.77                 |
|                                                   |                                                    | Plus | GST   |                      |      | 5        | 64.18                |
|                                                   |                                                    | Tota | 1 (in | GST)                 |      | \$4      | 15.95                |
| <b>Delivery A</b><br>Default De<br>1186 Toor      | <b>ddress</b><br>livery Address<br>ak Road         |      |       |                      |      |          |                      |
| (ALBORO<br>\352                                   | 0                                                  |      |       |                      |      |          |                      |
| ALBORO<br>352<br><b>)elivery In</b><br>est instru | O<br>Instructions<br>Inctions                      |      |       |                      |      |          |                      |

## 🔘 Commerce Vision BPD

# Your Order Has Shipped!

Your order has been shipped!

| Delivery Address         |
|--------------------------|
| Default Delivery Address |
| 1186 Toorak Road         |
| YALBOROO                 |
| 4352                     |

#### **Order Summary**

| Item                                              |                                                                                             | Qty                                  |                        | Price<br>(ex<br>G ST)                 | Unit                  | Discount | Total<br>(ex<br>G ST) |
|---------------------------------------------------|---------------------------------------------------------------------------------------------|--------------------------------------|------------------------|---------------------------------------|-----------------------|----------|-----------------------|
| /                                                 | <u>Paper Mate Stick Ballpoint Pen, Medium</u><br><u>Code: CV225</u><br>In Stock             |                                      | 2                      | \$6.99                                | DOZE                  | 5.00%    | \$13.28               |
|                                                   | <u>Foolscap Suspension Files, Green, Recycled, 50 Box</u><br><u>Code: CV305</u><br>In Stock |                                      | 1                      | \$29.99                               | BOX                   | 5.00%    | \$28.49               |
|                                                   |                                                                                             | 5                                    | Subtotal               | (ex GST)                              |                       | \$       | 41.77                 |
|                                                   |                                                                                             | I                                    | Plus GST               |                                       |                       |          | \$4.18                |
|                                                   |                                                                                             | 1                                    | Fotal (in              | GST)                                  |                       | \$       | 45.95                 |
| <sup>9</sup> hone: (07<br><sup>-</sup> ax: (07) 3 | 7) 3369 3733<br>891 3996                                                                    | https://bpduat.c<br>Copyright © 2016 | oustomer-s<br>BPD UAT, | <u>elf-service.c</u><br>All rights re | <u>com</u><br>served. |          |                       |

### Enable the Functionality

- 1. Login to the CMS.
- 2. Navigate to Advanced Content Resources.
  3. Search for the resource 'rcOrderConfirmedEmailWhereClause'
- 4. Click 'Modify'.
- 5. In the Resource Value field, enter  $'\mathbf{1} = \mathbf{1}'$ .

0 If you're testing this in your Stage site (recommended!), adjust the where clause to one specific test customer only. This way, orders in the Test ERP won't trigger real emails to real customers during testing!

Instead of a where clause of "1 = 1", try something like Code = 'ABC02' (which would apply to customer ABC02 only).

|               |                                               | Resource Maintenance     |                          |             |
|---------------|-----------------------------------------------|--------------------------|--------------------------|-------------|
|               | Search For : rcOrderConfirmedE                | mailWhereClause    Conta | ains OStarts With Search |             |
|               | Resource Code                                 | Language Coo             | de Resource Value        | Description |
| rcOrderC      | onfirmedEmailWhereClause                      | en-au                    | 1 = 1                    |             |
|               |                                               |                          |                          |             |
|               |                                               |                          |                          |             |
|               |                                               |                          |                          |             |
|               |                                               |                          |                          |             |
|               |                                               |                          |                          |             |
| Modify: Ne    | w : Delete : Cancel : OK                      |                          |                          |             |
| records. (1 p | age)                                          |                          |                          |             |
|               | do i veneral successfunction of the effective | 21                       |                          |             |
| anguage Co    | de : rcorderConfirmedEmailwhered              | Llause                   |                          |             |
| unguage eo    | 1 = 1                                         |                          |                          |             |
|               | • •                                           |                          |                          |             |
| Resource Val  | ue:                                           |                          |                          |             |
|               |                                               |                          | 4                        |             |
|               |                                               |                          |                          |             |
| Doscripti     | on :                                          |                          |                          |             |
| Descripti     | 011.                                          |                          |                          |             |
|               |                                               |                          |                          |             |

- 6. Click 'OK' to save.
- 7. Now search for the resource 'rcOrderShippedEmailWhereClause'.
- 8. Click 'Modify'.
- 9. In the Resource Value field, enter '1 = 1'.

|                           |                     | Resource Maintena | ance                           |             |            |
|---------------------------|---------------------|-------------------|--------------------------------|-------------|------------|
| Search Fo                 | r : rcOrderShippedE | mailWhereClause   | ◉ Contains         Starts With | Search      |            |
| Reso                      | ource Code          | Langua            | ge Code Resourc                | e Value 🛛 🚺 | escription |
| rcOrderShippedEmailW      | hereClause          | en-au             | 1 = 1                          |             |            |
|                           |                     |                   |                                |             |            |
|                           |                     |                   |                                |             |            |
|                           |                     |                   |                                |             |            |
| Modify : New : Delete : C | ancel : OK          |                   |                                |             |            |
| 1 records. (1 page)       |                     |                   |                                |             | 1          |
| Resource Code : IncOrderS | hippedEmailWhereCl  | ause              |                                |             |            |
| Language Code : en-au     | hppedernammeree     | 4450              |                                |             |            |
| 1 = 1                     |                     |                   |                                |             |            |
| Resource Value :          |                     |                   |                                |             |            |
|                           |                     |                   |                                |             |            |
|                           |                     |                   |                                |             |            |
| Description :             |                     |                   |                                |             |            |
|                           |                     |                   |                                |             |            |
| L                         |                     |                   |                                |             |            |

- 10. Click 'OK' to save.
- 11. Now search for the resource 'rcOfflineOrderConfirmationEmailInvoiceDateBuffer'.
- 12. Click 'Modify'.
- 13. In the Resource Value field, enter the number of days to check for orders. This prevents confirmations for old orders on start up being sent. If this is set to 0 the functionality is effectively off.
- 14. Refresh the System Settings dictionary to pick up the above changes. You can find instructions here Cache Refreshing.

#### Please note

If Order Shipped emails have not been enabled for your site, your offline users will only receive the Order Confirmation email. To configure Order Shipped emails, refer to this guide - Order Shipped emails.

## Update Integrator Settings

(

- Open the Integrator client.
  With the appropriate site selected, click 'Settings'.
  Select the 'Advanced' tab.
  Set the 'Customer Email Record Type' to 'E'.

| a caune      | Uata Piters    |                    | 10 . 0.          | Advant          | 11.00.0        |          |                 |                  |                  |               |
|--------------|----------------|--------------------|------------------|-----------------|----------------|----------|-----------------|------------------|------------------|---------------|
| ng   ERP     | Internet       | Custom Tables      | Custom Field     | Advanced        | Notifications  | Images   | Discounts &     | Special Pricing  | Documents        | Timing tem    |
| Serial Num   | ber Import     |                    |                  |                 |                |          |                 |                  |                  |               |
|              |                | Enable serial nu   | mber import fro  | n file          |                |          |                 |                  |                  |               |
|              | File           | Prefix : Serial    | NumberRange      |                 |                |          |                 |                  |                  |               |
| Other Settin | ngs            |                    | _                |                 |                |          |                 |                  |                  |               |
| Atemate      | Product Cat    | tegory Field:      |                  |                 |                | Ae       | chive Orders F  | From Override [  | )ate : 01:03:2   | 2002 0        |
| Atemate      | Sort Code :    |                    |                  |                 |                | On       | ine Receipting  | g Fields :       |                  |               |
| Invalid C    | ondition Cod   | les (default: DIY) | NT):             |                 |                | Ad       | dress Validatio | n Reld :         |                  |               |
| Default C    | ountry :       |                    |                  |                 |                | File     | Upload Filena   | me Character     | Mapping Settin   | gs<br>valty   |
| System T     | able Types     | to Send :          | XM               |                 |                |          | Enable          | E                | cape Characte    |               |
| Order Sh     | pped Status    | ies :              | 80               |                 |                | Ma       | ppings          |                  |                  |               |
| Reviewe      | d Quote Fiel   | d :                |                  |                 |                | ~/       | *\ :: \$* (     | @? (< )> !!      |                  |               |
| Order De     | livery Email / | Address Set Fiel   | d:               |                 |                | _        |                 | Reset M          | appings and Es   | cape          |
| StockPrid    | ce Field For   | Product Integrat   | ed Price : Plea  | se select       |                | × _      |                 |                  |                  |               |
| Order Inte   | egration Mul   | tiline Query :     | Off              |                 |                | ✓ Integ  | pration Mode:   | Default          |                  |               |
| Integratio   | on Data For    | nat :              | Plea             | se Select       |                | ~        |                 |                  |                  |               |
| Live Call    | Compression    | n Threshold (byt)  | ns) 1000         | <b>e</b> 6      | iet New Orders | Timeout: | 60              | in minutes       | (0 = no timeout  | )             |
| Chec         | k Invoice R    | eprints            |                  | legrate warran  | ty claims      |          | Send Sto        | ck Pricing Itera | tively           |               |
| Chec         | k Statement    | Reprints           |                  | legrate Supplie | r Invitations  |          | Use Arch        | ive Orders From  | n Override Date  | •             |
| Prese        | erve Product   | Data               | 🗹 in             | legrate Bonus   | Stock          |          | Send Cut        | stomer Convers   | ions             |               |
| Single       | e StockPrice   | e Query            |                  | legrate Chang   | ed Backorders  |          | Use Pron        | to Trans Pay B   | y Date           |               |
| 🗌 Inclu      | de Bill of Ma  | terials Notes      | 🗹 La             | g Integrator E  | vents On Web   |          | lintegrate      | CSSBank Ste      | ID with Receipt  | ts            |
| Show         | v 'Send Cust   | om Programs' B     | utton 🗌 Ci       | ustom Program   | Before Order C | onfirm   | Disable S       | iend of Picture  | Notes            |               |
| 🗌 integ      | rate Pronto (  | Custom Periods     | Always 🗌 C       | ustom Program   | Before Send    |          | Include S       | uffix When Lo    | ading Receipts   |               |
| 🗌 Do n       | ot integrate   | Blank Custom N     | otes Site        | Identifier:     | of Manager     |          | Set Finan       | cier Address O   | n Orders         |               |
| Integ        | rate Order C   | comments As No     | te Lines 🗌 A     | ways Send Bill  | or Materials   |          | Disable Ir      | ntegration of St | ock Master Cu    | stomer Fields |
| Send         | Reviewed (     | Quotes             |                  | in integrate C  | uscom reces    |          | Integrate       | to Store Locat   | ion table        |               |
| 🗌 Enab       | Re Customer    | Product Mappir     | gs ⊡ 0           | ice-on web Q    | ucce uproad    |          | Send Cut        | stomer Status A  | and Credit Limit |               |
| Live Pricing | /Availability  |                    |                  |                 |                |          |                 |                  |                  |               |
| Enab         | le Live Prici  | ng/Availability Li | stener HTT       | P Port - 9898   | -              | Cu       | stomer Email F  | Record Type:     | E                |               |
| Enab         | le verbose k   | ogging             | ERP Poline k     | terval : 10     |                |          |                 |                  |                  |               |
| Enab         | le ERP Liste   | mer 9803           |                  |                 |                |          |                 |                  |                  |               |
| Test Ph      | cing (integra  | tor needs to be    | running in foreg | round mode)     |                |          |                 |                  |                  |               |
| Product      | :              |                    | Warehouse :      |                 |                |          |                 |                  |                  |               |
| Custome      | w:             |                    | Quantity :       |                 | Test           |          |                 |                  |                  |               |
|              |                |                    |                  |                 |                |          |                 |                  |                  |               |

5. Select the 'Local Cache' tab.

| 6. | Select the 'Customer_DeliveryAddress_EMAIL' table and click 'Empty Selected Tables'. If there is no e | entry for this |
|----|----------------------------------------------------------------------------------------------------|----------------|
|    | table, disregard this step.                                                                           |                |

Timing ERP Internet Custom Tables Custom Fields Advanced Notifications Images Discounts & Special Pricing Documents Timing Items

| Table                                    | Records | Locked | Empty Selected Tables |
|------------------------------------------|---------|--------|-----------------------|
| BonusStock                               | 9       | False  |                       |
| CUSTOM StockMasterExtraDetail            | 405     | False  | 1                     |
| CategoryProduct                          | 481     | False  |                       |
| CategoryProduct AlternativeCategoryNotes | 0       | False  |                       |
| ColloquialNames                          | 2       | False  |                       |
| Contract                                 | 7       | False  |                       |
| ContractProducts                         | 10560   | False  |                       |
| Customer                                 | 106     | False  |                       |
| Customer DelivervAddress C               | 108     | False  |                       |
| Lustomer DelivervAddress DA              | 22      | False  |                       |
| Customer DeliveryAddress DI              | 3       | False  |                       |
| Customer DelivervAddress EMAIL           | 101     | False  |                       |
| DelivervAddress                          | 13      | False  |                       |
| GeneralNotes 1                           | 0       | False  |                       |
| GeneralNotes 2                           | 0       | False  |                       |
| GeneralNotes 3                           | 0       | False  |                       |
| GeneralNotes_4                           | 0       | False  |                       |
| GeneralNotes_5                           | 0       | False  |                       |
| Product                                  | 488     | False  |                       |
| ProductAlternatives                      | 6       | False  |                       |
| ProductSubstitutions                     | 0       | False  |                       |
| ProntoBillOfMaterials                    | 51      | False  |                       |
| ProntoCustomPricing                      | 62      | False  |                       |
| Pronto Discount                          | 3       | False  |                       |
| ProntoSpecialPrice                       | 38      | False  |                       |
| ProntoStockPrice                         | 470     | False  |                       |
| ProntoStockPriceDiscount                 | 0       | False  |                       |
| StockSecurity                            | 0       | False  |                       |
| SysTable                                 | 79      | False  |                       |
| WarehouseAddress                         | 9       | False  |                       |
| custom_systemtable                       | 13      | False  |                       |

- Click 'OK' to save.
  Stop, then re-start your integrator. If you're unsure how to do this, see Integrator Stop and Start.
  Once the integrator has re-started, trigger a Send All for 'Customer Master'.

|                               | Last Sent (Timings) | Last Sent (Manual) | Next Send (Changed) | Next Send (All) | Status | Send Now    | Manual Send                 |
|-------------------------------|---------------------|--------------------|---------------------|-----------------|--------|-------------|-----------------------------|
| Customer Master :             | 25-08-16 06:00 AM   | 23-08-16 04:29 PM  | 25-08-16 10:00 AM   |                 |        | All Changed |                             |
| Customer Transactions :       | 25-08-16 02:00 AM   | 11-01-16 08:30 AM  | 26-08-16 02:00 AM   |                 |        | All Changed |                             |
| Product Categories :          | 25-08-16 06:00 AM   | 12-04-16 10:53 AM  | 25-08-16 10:00 AM   |                 |        | All Changed |                             |
| Product Master + Pricing :    | 25-08-16 06:00 AM   | 21-06-16 04:01 PM  | 25-08-16 10:00 AM   |                 |        | All Changed | Set Options                 |
| Product Availability :        | 25-08-16 06:00 AM   | 27-10-15 10:00 PM  | 25-08-16 10:00 AM   |                 |        | All Changed | <u>ITT Selected</u>         |
| Product Notes :               | 25-08-16 06:00 AM   | 27-10-15 02:23 PM  | 25-08-16 10:00 AM   |                 |        | All Changed |                             |
| Product Images :              | 25-08-16 09:05 AM   | 02-08-16 09:33 AM  | 25-08-16 09:10 AM   |                 |        | All Changed |                             |
| Documents :                   | 25-08-16 09:05 AM   | 07-07-14 01:46 PM  | 25-08-16 09:10 AM   |                 |        | All Changed |                             |
| Supplier :                    |                     |                    |                     |                 |        | All Changed |                             |
| Stock Supplier :              |                     |                    |                     |                 |        | All Changed |                             |
| Discounts + Special Pricing : | 25-08-16 06:00 AM   | 30-06-16 09:45 AM  | 25-08-16 10:00 AM   |                 |        | All Changed | Set Options<br>(8 Selected) |
| Current Orders :              | 25-08-16 09:00 AM   | 23-08-16 02:20 PM  | 25-08-16 09:20 AM   |                 |        | All Changed |                             |
| Archive Orders :              | 25-08-16 02:00 AM   | 07-01-16 12:19 PM  | 26-08-16 02:00 AM   |                 |        | All Changed |                             |
| Custom Tables :               | 25-08-16 06:00 AM   | 21-06-16 04:01 PM  | 25-08-16 10:00 AM   |                 |        | All Changed | Set Options<br>(2 Selected) |
| System Table :                | 25-08-16 06:00 AM   | 12-04-16 10:56 AM  | 25-08-16 10:00 AM   |                 |        | All Changed |                             |
| Receipting :                  | 25-08-16 06:00 AM   |                    | 25-08-16 10:00 AM   |                 |        | All Changed |                             |
| CRM :                         |                     |                    |                     |                 |        | All Changed |                             |
| Retrieve Pending Customers :  | 25-08-16 06:00 AM   | 13-06-16 11:40 AM  | 25-08-16 10:00 AM   |                 |        | Get         |                             |
| Retrieve New Orders, etc :    | 25-08-16 09:05 AM   | 13-06-16 04:30 PM  | 25-08-16 09:10 AM   |                 |        | Get         |                             |
|                               |                     |                    |                     |                 |        |             |                             |

Congratulations! Now any customer with a valid email address in PRONTO'S Delivery Email Address field can receive order confirmation & shipped notifications! Emails will be triggered when changed 'Current Orders' integrates.

| Customer Maintenance                                                                                                    |                                             |                                                                    |                                            |                      | 23        |
|----------------------------------------------------------------------------------------------------|---------------------------------------------|--------------------------------------------------------------------|--------------------------------------------|----------------------|-----------|
| Identifier<br>Customer: TEST                                                                                                    | Bill to: TEST                               | Name:                                                              | Test account                               |                      |           |
| Transaction Balances<br>Opening Balance:<br>Current Balance:<br>Future Balance:<br>Outstanding Balance:                                 | 0.00<br>0.00<br>0.00<br>0.00                | Address Details<br>Name:<br>Address:                               | Test account<br>Test Line 1<br>Test Line 2 |                      |           |
| Tracking Dates<br>Last Sale:<br>Last Payment<br>Account Opened: 04-AUG-20<br>Credit Status<br>Credit Status: OK<br>Credit Limit Overrid | 14                                          | Postcode:<br>Phone Country:<br>Fax Country:<br>DPID:<br>#1:<br>#2: | 3000<br>Phone:<br>Fax:                     |                      |           |
| Customer Sta<br>Details<br>Housekeeping Fr<br>GST Ex Co                                                                                 | s Maintenance<br>dress: <u>test.user@co</u> | ommercevision.com.au                                               | 1                                          |                      |           |
| Delivery  Email Address <u>M</u> ultiple Delivery                                                                                       |                                             | ✓ ОК                                                               | Cancel                                     |                      |           |
| On Forwarding Instruction  Statement Address  Eax Modem  Registration Details                                                           | Metropolitan<br>ne<br>0.00                  | Delivery Code:<br>Delivery Seq:<br>Master Account#:                | 0                                          | Freight Code:        | lif Evira |
| - Back                                                                                                    | Demeny Dia                                  |                                                                    | And Data Data Ince                         | TTAKES TICH AME VIIC | пт сдиа   |

## **Customising Templates**

To edit the content or layout of your Offline Order Confirmation and Shipped emails, simply configure the widgets in the templates as required.

| *                                                                                | *                                                                           |
|----------------------------------------------------------------------------------|-----------------------------------------------------------------------------|
| Offline Order Confirmation Email<br>(Offline Order Confirmation Email Template T | Offline Order Shipped Email<br>(Offline Order Shipped Email Template Table) |

### Customising based on Order Source

You may wish to have a different email Subject for certain order types.

Do you have physical, Point Of Sale retail locations? For 'in person' orders, you may not want an email sent to your customer saying "Your Order Has Shipped" (because they've taken the goods with them!). A subject line of "Your Order Receipt" may be more appropriate in this scenario.

The Subject of your Offline Order Shipped email is determined by the value of the resource "rcEmailSubjectOfflineOrderShippedDefault". You can override this for different order sources, by creating a new resource for each type that requires a custom subject line. Here's how:

- Find the PRONTO code for the order source you wish to customise. For example, "P" might signify a POS order in PRONTO, "-" might be internet, and so forth.
- 2. Create a new resource to act as an override for that source type:
  - a. In the CMS, navigate to Advanced Content Resources.
    - b. Click New.
    - c. In the Resource Code field, enter "rcEmailSubjectOfflineOrderShipped\_XYZ", replacing XYZ with the PRONTO code for your order source.
    - d. In the **Resource Value** field, enter the custom text for this order source. This will become the Subject for offline emails from this source.
    - e. Give the resource a Description to help you identify it and find it in searches.

|--|

| rcEmailSubjectOfflineOrderShipped_P |                                                                                                    |
|-------------------------------------|----------------------------------------------------------------------------------------------------|
| en-au 🔻                             |                                                                                                    |
| Your Order Receipt                  |                                                                                                    |
|                                     |                                                                                                    |
|                                     |                                                                                                    |
| Custom subject line for POS orders. |                                                                                                    |
|                                     |                                                                                                    |
|                                     |                                                                                                    |
|                                     | rcEmailSubjectOfflineOrderShipped_P<br>en-au<br>Your Order Receipt<br>Custom subject line for POS orders. |

g. Your Offline Order Shipped email subject will now display this resource value. Any source types without an override will display the value of "rcEmailSubjectOfflineOrderShippedDefault".

Now that the subject line is being overridden for this source type, you may wish to also customise the heading shown in the body of the email.

You can do this via the Email Title Offline Order widget.

- 1. In the CMS, navigate to Content Emails.
- 2. Select the Offline Order Shipped Email Template.
- 3. In the zone 'AfterHeader' (or other zone according to your layout), add an Email Title Offline Order widget.
- 4. Drag the widget so it sits below the original Email Title Offline Order widget.
- 5. Edit your newly added widget.
- 6. Enter the Email Title to be displayed in the body of the email.
- 7. Set the **Title Type** to either **Content**, or **Order** (Order will include the order number)
- 8. In the Order Source Inclusions field, enter the type you wish to display this title for.
- 9. In the Order Source Exclusions field, enter the type(s) you wish to exclude for this title.
- 10. Click Save.

| Email Title Offline Order - Email Title for POS orders |                         |                            | × |
|--------------------------------------------------------|-------------------------|----------------------------|---|
| General Options                                        | General Options         |                            |   |
| Common Options                                         | 1 Description           | Email Title for POS orders |   |
|                                                        | 1 Layer *               | All Pages                  | • |
|                                                        | 1 Email Title           | Your Order Recipt          |   |
|                                                        | Title Type              | Content Title              | • |
|                                                        | Order Source Inclusions | P                          |   |
|                                                        |                         | Omma separated             |   |
|                                                        | Order Source Exclusions | S,2,-,[,p                  |   |
|                                                        |                         | Ø Comma separated          |   |

11. Now, Edit the original Email Title Offline Order widget.

12. In the Order Source Exclusions field, enter the type you just customised the subject for.

13. Click Save.